Servidores UCS B-Series: Substituir um controlador RAID por um firmware mais antigo pode causar falha na montagem do armazenamento de dados em hosts ESXi

### Contents

Instrução do problema: Hardware afetado: Servidores com controladoras UCSB-MRAID12G RAID: Firmware afetado: SO afetado: Causa: Como evitar que o problema seja atingido? Como recuperar se o servidor é atingido por esse problema? BUG relacionado: CSCvr11972

# Instrução do problema:

Após a substituição da controladora RAID, a id NAA do VD foi alterada durante a importação de configuração externa e isso causou falha na montagem do datastore.

## Hardware afetado:

UCSB-MRAID12G

UCSC-MRAID12G

### Servidores com controladoras UCSB-MRAID12G RAID

UCS B200 M4

UCS B200 M5 UCS B480 M5 UCS B420 M4

UCS C220 M4

UCS C240 M4

# Firmware afetado:

Firmware da controladora RAID : 24.5.x.x e 24.6.x.x

```
Exemplo nº ***mrsasctlr.24.5.0-0043_6.19.05.0_NA.bin
```

O firmware da controladora 24.5.x.x é visto em todas as versões do UCSM anteriores à 3.2.\*

https://www.cisco.com/c/en/us/td/docs/unified\_computing/ucs/release/notes/CiscoUCSManag er-RB-3-

1.htmlhttps://www.cisco.com/c/en/us/td/docs/unified\_computing/ucs/release/notes/CiscoUCS Manager-RB-3-1.html

# SO afetado:

VMware ESXi

# Causa:

Com versões de firmware mais antigas, se houver uma incompatibilidade de versão do espaço de trabalho DDF (Device Data Format) encontrada, o firmware do controlador não poderá restaurar o ID NAA do DDF durante a importação externa.

O MR 6.4 tem DDF\_WORK\_SPACE versão 1, enquanto o MR 6.10 tem DDF\_WORK\_SPACE versão 3. Versões posteriores do FW pós-MR 6.4, foram feitas correções que permitem que o FW da controladora restaure a IDD da NAA do DDF mesmo que uma incompatibilidade de espaço de trabalho do DDF seja encontrada. A ID NAA não pode ser analisada corretamente quando o firmware do controlador de substituição é antigo (Exemplo: 24.5.x e 24.6.x). No entanto, a versão 24.12.x pode analisar corretamente o ID da NAA.

### Antes da substituição:

### Servidor 2/2:

Nome do produto equipado: Servidor blade de 2 soquetes Cisco UCS B200 M5 PID equipado: UCSB-B200-M5 VID equipada: V06 Série equipada (SN): FCH222973K5 Status do slot: Equipado Nome do produto reconhecido: Servidor blade de 2 soguetes Cisco UCS B200 M5 PID reconhecido: UCSB-B200-M5 VID reconhecido: V06 Serial reconhecida (SN): FCH222973K5 Memória reconhecida (MB): 524288 Memória efetiva reconhecida (MB): 524288 Núcleos reconhecidos: 28 Adaptadores reconhecidos: 1 Unidade virtual 0: Digite: RAID 1 espelhado Tamanho do bloco: 512 Blocos: 1560545280 Operabilidade: Operável Presenca: Equipado Tamanho: 761985 Ciclo de vida: Alocado Estado da unidade: Ideal Tamanho da faixa (KB): 64 Política de acesso: Leitura e gravação Política de leitura: Normal Política de Cache de Gravação Configurada: Gravar Através Política real de cache de gravação: Gravar Através Política de E/S: DIRECT Cache da unidade: Nenhuma alteração Inicializável: Verdadeiro Identificador exclusivo: bcc0dd21-2006-4189-86c1-132017ad0958

<<<<<<<<

Após a substituição: Servidor 2/2: Nome do produto equipado: Servidor blade de 2 soquetes Cisco UCS B200 M5 PID equipado: UCSB-B200-M5 VID equipada: V06 Série equipada (SN): FCH222973K5 Status do slot: Equipado Nome do produto reconhecido: Servidor blade de 2 soquetes Cisco UCS B200 M5 PID reconhecido: UCSB-B200-M5 VID reconhecido: V06 Serial reconhecida (SN): FCH222973K5 Memória reconhecida (MB): 524288 Memória efetiva reconhecida (MB): 524288 Núcleos reconhecidos: 28 Adaptadores reconhecidos: 1 Unidade virtual 0: Digite: RAID 1 espelhado Tamanho do bloco: 512 Blocos: 1560545280 Operabilidade: Operável Presença: Equipado Tamanho: 761985 Ciclo de vida: Alocado Estado da unidade: Ideal Tamanho da faixa (KB): 64 Política de acesso: Leitura e gravação Política de leitura: Normal Política de Cache de Gravação Configurada: Gravar Através Política real de cache de gravação: Gravar Através Política de E/S: DIRECT Cache da unidade: Nenhuma alteração Inicializável: Verdadeiro Identificador exclusivo: 7a894b44-721a-41ae-a3bf-380102b9e64e Identificador exclusivo do fornecedor: 618e7283-72ea-3f20-ff00-005a0574b04b <<<<<<<

Nesse caso, a ID do servidor 2/2 [Identificador exclusivo do fornecedor] foi alterada de [618e7283-72 6460-240f-d02c0bd9310] para [618e7283-72ea-3f 20-ff00-005a0574b04b]

### Como evitar que o problema seja atingido?

Esse problema pode ser evitado atualizando o firmware do controlador de substituição antes de inserir o VD / disco.

#### Etapas detalhadas:

- 1. Desligar o servidor
- 2. Remova todos os discos um por um e deixe os discos no mesmo slot não totalmente inserido para que a ordem de posicionamento não seja perturbada(Se remover completamente do slot, mantenha uma **nota do slot** pois as unidades precisam ser colocadas de volta no mesmo slot)
- 3. Instale um novo controlador RAID para substituição sem inserir um disco.
- 4. O servidor reconhecerá o novo controlador RAID
- 5. Atualize o firmware do controlador Raid.

- 6. Após a atualização bem-sucedida do firmware, desligue o servidor e insira o disco no servidor.
- 7. Agora ligue o servidor

# Como recuperar se o servidor é atingido por esse problema?

#### Etapas detalhadas:

Procedimento para restaurar o armazenamento de dados
1 Faça login no vSphere Client e selecione o servidor no painel de inventário.

2 Clique na guia Configuração e em Armazenamento no painel Hardware.

| Getting Started Summary Virtual Mad                                                                                                    | hines Resource Allocati                  | on Performance      | Configuration To    | sks & Events Alarms      | Permissions Ma      | ps Storage Views | Hardware Status |  |  |
|----------------------------------------------------------------------------------------------------|------------------------------------------|---------------------|---------------------|--------------------------|---------------------|------------------|-----------------|--|--|
| The ESXi host does not have persistent storage.<br>To run virtual machines, create at least one datastore for maintaining virtual machines and other system files. |                                          |                     |                     |                          |                     |                  |                 |  |  |
| Note: If you plan to use ISCSI or a network<br>To add storage now, click here to create a                                                                          | file system (NFS), ensure<br>a datastore | that your storage a | dapters and network | connections are properly | configured before o | ontinuing.       |                 |  |  |
| Hardware                                                                                                    | View: Datastores                         | Devices             |                     |                          |                     |                  |                 |  |  |
| Processors                                                                                                    | Datastores                               |                     |                     |                          |                     |                  |                 |  |  |
| Memory                                                                                                    | Identification                           | / Ratus             | Device              | Drive Type               | Capacity            | Free Type        | Last Update     |  |  |
| <ul> <li>Storage</li> </ul>                                                                                                    |                                          |                     |                     |                          |                     |                  |                 |  |  |
| Networking                                                                                                    |                                          |                     |                     |                          |                     |                  |                 |  |  |
| Storage Adapters                                                                                                    |                                          |                     |                     |                          |                     |                  |                 |  |  |
| Network Adapters                                                                                                    |                                          |                     |                     |                          |                     |                  |                 |  |  |
| Advanced Settings                                                                                                    |                                          |                     |                     |                          |                     |                  |                 |  |  |
| Power Management                                                                                                    |                                          |                     |                     |                          |                     |                  |                 |  |  |
| Software                                                                                                    |                                          |                     |                     |                          |                     |                  |                 |  |  |
| Licensed Features                                                                                                    |                                          |                     |                     |                          |                     |                  |                 |  |  |
| Time Configuration                                                                                                    |                                          |                     |                     |                          |                     |                  |                 |  |  |
| DNS and Routing                                                                                                    |                                          |                     |                     |                          |                     |                  |                 |  |  |
| Authentication Services                                                                                                    |                                          |                     |                     |                          |                     |                  |                 |  |  |
| Power Management                                                                                                    |                                          |                     |                     |                          |                     |                  |                 |  |  |
| Virtual Machine Startup/Shutdown                                                                                                    |                                          |                     |                     |                          |                     |                  |                 |  |  |
| Wrsual Machine Swaprile Location                                                                                                    | <b>Datastore Details</b>                 |                     |                     |                          |                     |                  |                 |  |  |
| Heat Carbo Conformation                                                                                                    |                                          |                     |                     |                          |                     |                  |                 |  |  |
| System Resource Allocation                                                                                                    |                                          |                     |                     |                          |                     |                  |                 |  |  |
| Agent VM Settings                                                                                                    |                                          |                     |                     |                          |                     |                  |                 |  |  |
| Advanced Settings                                                                                                    |                                          |                     |                     |                          |                     |                  |                 |  |  |
|                                                                                                    | ' I                                      |                     |                     |                          |                     |                  |                 |  |  |

3 Clique em Add Storage (Adicionar armazenamento).

4 Selecione o tipo de armazenamento Disco/LUN e clique em Avançar.

| 🕜 Add Storage                                                                                                    |                                                          |
|----------------------------------------------------------------------------------------------------|----------------------------------------------------------|
| Select Storage Type<br>Specify if you want to forma                                                                        | at a new volume or use a shared folder over the network. |
| Disk/LUN<br>Select Disk/LUN<br>File System Version<br>Current Disk Layout<br>Properties<br>Formatting<br>Ready to Complete | Storage Type                                             |
| Help                                                                                                    | < Back Next > Cancel                                     |

#### 5 Na lista de LUNs, selecione o LUN que tem um nome de armazenamento de dados exibido na coluna VMFS Label e clique em Next.

**Nota**: O nome presente na coluna Rótulo VMFS indica que o LUN é uma cópia que contém uma cópia de um armazenamento de dados VMFS existente.

| Add Storage                   |                                   |                     |                           |                                   | - 0                   |
|-------------------------------|-----------------------------------|---------------------|---------------------------|-----------------------------------|-----------------------|
| Select Disk/LUN               |                                   |                     |                           |                                   |                       |
| Select a LUN to create a data | astore or expand the current one  |                     |                           |                                   |                       |
| C Del UN                      |                                   |                     |                           |                                   |                       |
| Select Disk/LUN               |                                   | Name, Identifier, F | Path ID, LUN, Capacity, E | xpandable or VMPS Label contains: | • Clear               |
| File System Version           | Name                              | Path ID             | LUN / Drive Type          | Capacity VMPS Label               | Hardware Acceleration |
| Properties                    | Local LSI Disk (naa.600605b006b49 | vmhba2:C2:T0:L0     | 0 Non-SSD                 | 278.88 GB datastore1(             | Not supported         |
| Formatting                    |                                   |                     |                           |                                   |                       |
| Ready to Complete             |                                   |                     |                           |                                   |                       |
|                               |                                   |                     |                           |                                   |                       |
|                               |                                   |                     |                           |                                   |                       |
|                               |                                   |                     |                           |                                   |                       |
|                               |                                   |                     |                           |                                   |                       |
|                               |                                   |                     |                           |                                   |                       |
|                               |                                   |                     |                           |                                   |                       |
|                               |                                   |                     |                           |                                   |                       |
|                               |                                   |                     |                           |                                   |                       |
|                               |                                   |                     |                           |                                   |                       |
|                               |                                   |                     |                           |                                   |                       |
|                               |                                   |                     |                           |                                   |                       |
|                               |                                   |                     |                           |                                   |                       |
|                               |                                   |                     |                           |                                   |                       |
|                               |                                   |                     |                           |                                   |                       |
|                               |                                   |                     |                           |                                   |                       |
|                               |                                   |                     |                           |                                   |                       |
|                               | 1                                 |                     |                           |                                   |                       |
| Help                          |                                   |                     |                           | < Back                            | Next > Cancel         |
|                               |                                   |                     |                           |                                   | la la                 |

6 Em Opções De Montagem, estas opções são exibidas:

**Manter assinatura existente**: Monte o LUN de forma persistente (por exemplo, monte o LUN em reinicializações)

Atribuir uma nova assinatura: Renigalize o LUN

Formatar o disco: Reformate o LUN

**Notas**: Formatar o discoexclui todos os dados existentes no LUN. Antes de tentar assinar novamente, certifique-se de que não há máquinas virtuais em execução no volume VMFS em qualquer outro host, pois essas máquinas virtuais se tornam inválidas no inventário do vCenter Server e devem ser registradas novamente em seus respectivos hosts.

selecione Atribuir uma nova assinatura e clique em Avançar.

| Add Storage                                                    |                                                                                                    |
|----------------------------------------------------------------|----------------------------------------------------------------------------------------------------|
| Select VHPS Hount Options<br>Specify if you want to mou        | nt the detected VMPS volume with the existing signature, use a new signature, or format the disk                                                                                                    |
| CockAUN<br>Select DokAUN<br>Hount Options<br>Ready to Complete | Specify a VMPS mount option:         Image: Comparison of the VMPS volume without changing the signature.         Image: Comparison of the VMPS volume present on the dak.         Image: Comparison of the VMPS volume present on the dak.         Image: Comparison of the VMPS |
| Refo                                                           | <u>≤</u> Back Next ≥ Cancel                                                                                                    |

7 Selecione a opção desejada para o seu volume

8 Na página Ready to Complete (Pronto para concluir), revise as informações de configuração do armazenamento de dados e clique em Finish (Concluir).

| Add Storage                                   |                                                                                                    |                                                                                               |        |  |
|-----------------------------------------------|----------------------------------------------------------------------------------------------------|-----------------------------------------------------------------------------------------------|--------|--|
| Ready to Complete<br>Review the disk layout / | ind click Finish to add storage                                                                                                    |                                                                                               |        |  |
| E DIRALIN                                     | Disk layout:                                                                                                    |                                                                                               |        |  |
| Ready to Complete                             | Device<br>Local LSI Disk (naa.600605b006b497b0ff000020021141d1)<br>Location<br>/vmfs/devices/disks/naa.600605b006b497b0ff000020021141d1<br>Partoon Format<br>Unknown                                                                                                  | Drive Type Capacity<br>Non-SSD 278-88 G8                                                      | ¢      |  |
|                                               | Primary Partitions<br>Legacy MBR (Local LSI Disk (na<br>Legacy MBR (Local LSI Disk (na<br>Legacy MBR (Local LSI Disk (na<br>VMware Diagnostic (Local LSI Dis.<br>Legacy MBR (Local LSI Disk (na<br>VMware Diagnostic (Local LSI Dis<br>Legacy MBR (Local LSI Disk (na | Capacity<br>4.00 M8<br>250.00 M8<br>250.00 M8<br>110.00 M8<br>254.00 M8<br>2.50 G8<br>4.00 G8 |        |  |
|                                               | Fie system: Properties Extents                                                                                                    |                                                                                               |        |  |
|                                               | Detastore name:<br>Formatting<br>File system:<br>Block size:<br>Maximum file size:                                                                                                    |                                                                                               |        |  |
|                                               | Signature<br>Original UUID: 020000006060505006-49750ff00<br>Assign new UUID: No Pormat Disk: No                                                                                                    |                                                                                               |        |  |
| Bib                                           |                                                                                                    | ≤Back Brish                                                                                   | Cancel |  |

Após a demissão, talvez seja necessário fazer o seguinte:

1 Faça login no vSphere Client ,Uem Lista de inventário > Clique em Armazenamento de dados

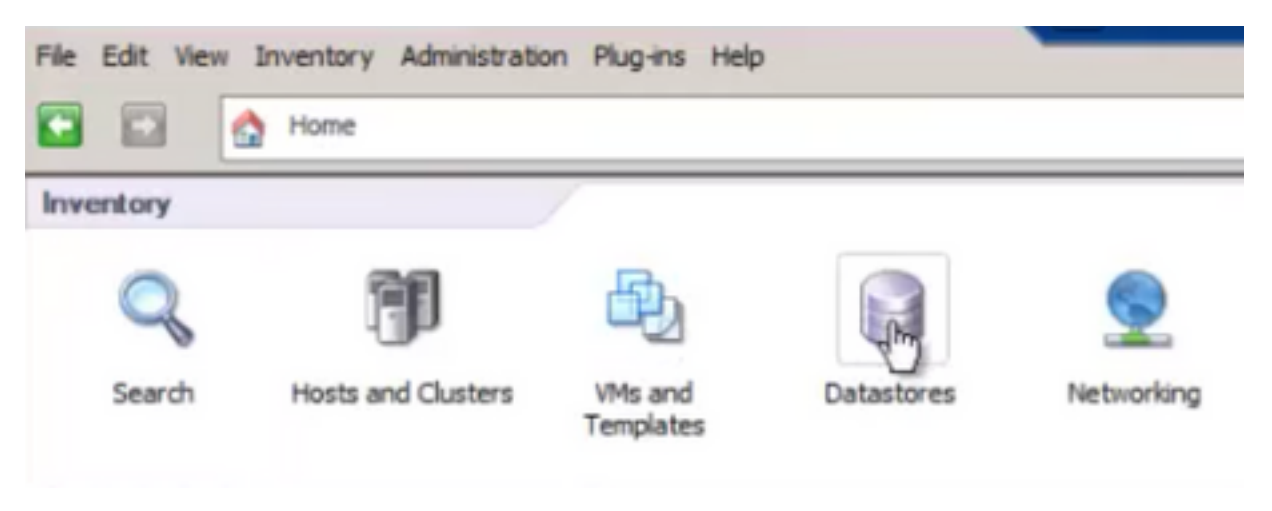

2 Clique com o botão direito do mouse no datastore e clique em "Procurar datastore"

| File | Edit | View          | In          | ventory  | Admin  | istration | Plug-in | is I | Help       |     |
|------|------|---------------|-------------|----------|--------|-----------|---------|------|------------|-----|
|      |      |               |             | Home     | Þ 🔊    | Invento   | ry Þ [  | 9    | Datastore  | s   |
|      |      |               |             |          |        |           |         |      |            |     |
| - 6  |      | TUR           | RS          | SPS2S    |        |           |         |      |            | - 1 |
| E    |      | Pun2          |             |          |        |           |         |      |            | - 1 |
|      |      | Local<br>MS-A | DSt<br>S-St | ore on 1 | 3      |           |         |      |            | Co  |
|      | ŏ    | Orchi         | estra       | nti 🔤    | Brows  | e Datasto | xe      |      |            |     |
|      |      |               |             |          | Alarm  |           |         |      |            | •   |
|      |      |               |             |          | Renam  | e         |         |      |            |     |
|      |      |               |             |          | Delete |           |         |      |            |     |
|      |      |               |             |          | Open   | n New W   | indow   | . (  | Ctrl+Alt+N |     |
|      |      |               |             |          | Refres | h         |         |      |            |     |

3 No painel esquerdo, clique em uma pasta VM para exibir o conteúdo no painel direito

| 🚱 Datastore Browser - [HS-AS-Stor | e1]             |         |                 |                           | _ 0 × |
|-----------------------------------|-----------------|---------|-----------------|---------------------------|-------|
| 8 13 17 8 8 B                     | X (2)           |         |                 |                           |       |
| Folders Search                    | [HS-AS-Store1]  |         |                 |                           |       |
| 801                               | Name            | Size    | Туре            | Path                      | Mo 🔺  |
| -60 150                           | DBPDDADC34.vmx  | 4.11 KB | Virtual Machine | [MS-AS-Store1] DBPDDADC34 | 9/1   |
| AS-MS-ST-Client2008               | DBPDDADC34.vmf  | 0.26 KB | File            | [MS-AS-Store1] DBPDDADC34 | 9/1   |
| DEPODADC34                        | DBPDDADC34.vmsd | 0.00 KB | File            | [MS-AS-Store1] DBPDDADC34 | 9/1   |

4 No painel direito, clique com o botão direito do mouse no arquivo .vmx e selecione "Adicionar ao inventário"

| Datastor            | e Brow | ser - | (HS-A | S-Sto | re1]             |                           |                 |                           |      | _ 🗆 🗙 |
|---------------------|--------|-------|-------|-------|------------------|---------------------------|-----------------|---------------------------|------|-------|
| BB                  | Ø      | 9     |       |       | ×                | 0                         |                 |                           |      |       |
| Folders   Sea       | rch    |       |       |       | (                | [HS-AS-Store1] DBPDDADC34 |                 |                           |      |       |
| BØI.                |        |       |       |       | -11              | Name                      | Size            | Type                      | Path | Mo 🔺  |
| AS-MS-ST-Client2008 |        |       |       | - 11  | B                | 4.11 KB                   | Virtual Machine | [MS-AS-Store1] DBPDDADC34 | 9/1  |       |
|                     |        |       |       | - 11  | Add to Inventory | 0.26 KB                   | File            | [MS-AS-Store1] DBPDDADC34 | 9/1  |       |
|                     |        |       |       | - 11  | Go to Forger     | 0.00 KB                   | File            | [MS-AS-Store1] DBPDDADC34 | 9/1  |       |
|                     |        |       |       |       | An               | 10.742.180.00 K           | Virtual Disk    | IMS-AS-Store11D8PDDADC34  | 9/1  |       |

5 Consulte o assistente "Adicionar ao inventário" para concluir a adição da VM ao host ESXi

#### 6 Repita as etapas para todas as VMs restantes

7 Depois que todas as VMs tiverem sido registradas novamente, remova todas as VMs inacessíveis do inventário clicando com o botão direito em cada uma e selecionando "Remover do inventário"

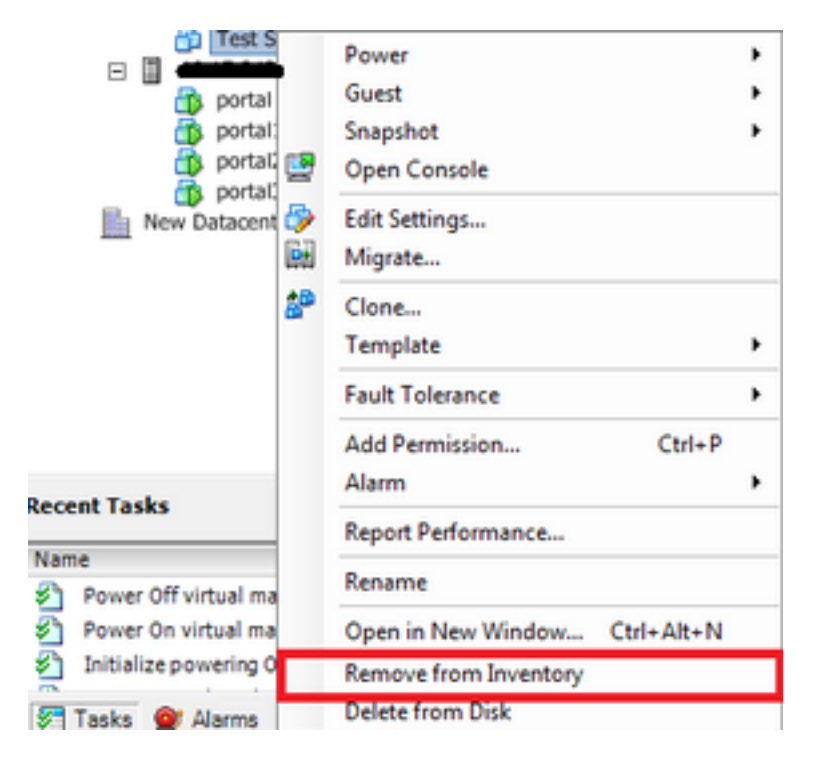

8 Ligue cada VM e verifique se está operacional e acessível

Note: Antes de ligar a VM, reinicialize o host ESXi e depois que ele voltar a ficar on-line e acessível via cliente vSphere, confirme se as VMs ainda estão visíveis e não estão no estado "Inacessível"

### BUG relacionado: CSCvr11972

CSCvr11972 Identificador exclusivo do fornecedor alterado após a substituição de MRAID12G

https://bst.cloudapps.cisco.com/bugsearch/bug/CSCvr11972